ホ-ムペ-ジ作成の基礎解説

第 2回 ホームページ作成ソフトウェアを使っ てみよう

前回紹介したNetscape Communicatorは入 手出来たでしょうか。このソフトのComposerを 使って本校の小学校3年生がインターネットの ホームページの作成を行っている。それだけ、 使い方が簡単と言うわけだ。

(1)Composerを起動する

Netscape CommunicatorのComposer機能を 起動するには、簡単には3つの方法が考えられ る。

windowsのスタートボタン プログラム N etscape Communicator Composer

Netscape Navigatorでファイル 新規作成 白紙のページ

デスクトップにNetscape Composerのアイコ ンを作っておく。本校では、児童に使 いやすいこの方法をとっている。 Netscape Composer (2)文字を入力する

日本語変換を起動し、白紙にワープロと同じ ように日本語を入力する。日本語変換の起動 は、Altキーと半角・全角キーを同時に押す。 (NECの場合は、CTRLとXFER)

そして、文字を入力するればそれがホームペ ージとなる。ワープロと大きな違いは、カーソル ある行より後ろの行にマウスで矢印を移動して、 文字を入力しようとしても出来ない。カーソルの 移動は、改行とスペースでカーソルでおこなう。 (3)文字の大きさや色を変える

入力した文字の大きさ・色 ·太さなどを変え、 変化をつける。

変更したい文字をマウスで左クリックをしな がらなぞり、選択する。(文字が反転している部 分)その後、目的の作業を選択する。

マウスの左クリックで選択。

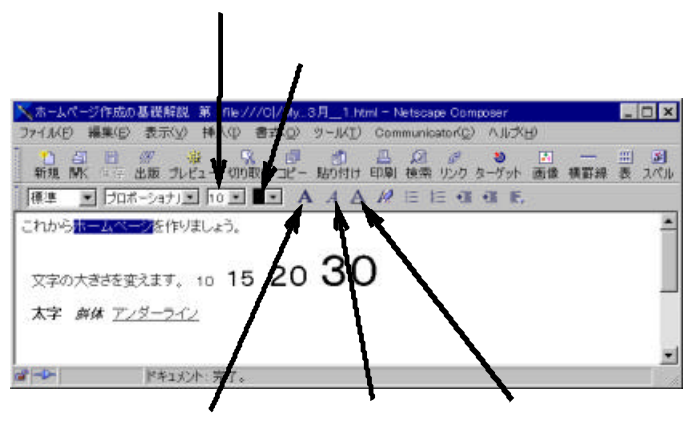

子ども達がカーソルを移動するのにスペースを 使うが、表示すると文字の位置がおかしくなる ことが多い。例えば左のように作っても、ブラウ

| ○ file///無題 - Netscape Composer □ ×<br>フィイル(日 編集(日 表示(少) 持入(小 書式(少))) | ザで表示すると下のよう                    |
|-----------------------------------------------------------------------|--------------------------------|
| 9-2010 Communication(2) 1005(2)<br>1234567890 この間スペースで動かす 正           | になってしまう。これは                    |
| 1234567890                                                            | 見る側によってブラウザ                    |
| 」<br>■ ■ ■ ■ ■ ■ ■ ■ ■ ■ ■ ■ ■ ■ ■ ■ ■ ■ ■                            | の 横 幅 が 違 うからであ                |
| 饕 3月_2 - Netscape                                                     | _ 🗆 ×                          |
| ンイル(E) 編集(E) 表示(V) ジャンプ(G) Or                                         | ommunicato K <u>C</u> ) ヘルプ(日) |
| 234567890 この間スペースで動かす                                                 | 1234567890                     |

る。次の行に入力 したい場合は、改行で移動 する。

ここをクリックするとアイコン等が表示され る。

(3)保存 ・表示 (プレビュー)する。

どのように表示されるか試してみる。初めに、 <u>
う 新規
開
保存
出版
プレビュー オルダーを用意する。 プレビューのアイコンをクリックする。このアイ</u>

コンが表示されていない場合は、上記の を行 う。

すると保存するかどうか聞いてくるので保存 を選択する。ホームページ用のフォルダーを作 っておきそこに "index "というファイル名で保存 する。

次に、ページの表題を聞いてくる。ここで入 力した文字が、最上段の青い部分の文字とな り、そのホームページのタイトルとなる。 (4)いろいろと試す。

文字の大きさ以外に 注記のようなアイコンは箇条書きや連番、イン デントなどの機能がある。実際に試して欲しい。 横罫線は、仕切線として使われる。

ただし、フォントを変更した場合、表示するコ ンピュータにそのフォントがないと同じように表 示されない。

次回は、画像を入れてみる。

蓮見信夫 nobuo@hasumi.com 東京都板橋区立板橋第一小学校 教諭 立教大学文学部 非常勤講師